## Cancel/Refund Loan Overview

The Cancel/Refund Loan function allows you to perform full loan cancellations or full or partial refunds for individual disbursements using the net return amount. Additionally, because cancellations and refunds are often the result of a withdrawal or other enrollment change, you can update the student's enrollment status at the same time the disbursement change is processed.

NOTE: Full or partial refunds of disbursed funds can only be processed in real-time on OpenNet if a school is set up to process returns electronically. If you are not sure of your school's funds return method, contact your school administrator.

## **Cancel/Refund Loan**

## How to cancel/refund a loan: 1. Hover your cursor over the Inquiry/Reporting option on the Menu Bar of any OpenNet<sup>®</sup> Web Loan Delivery page, and then click on View/Change Loan Data. sallie Welcome, School User Change my password | Sign out mae Inquiry/Reporting File management Administration Click on View/Change Loan Data. Feedback View/Change Loan Data View Pending Disbursements XXX-XX-XXXX **Disbursement Rosters** Originations Servicing File manager **Returned Funds Report** Custom Report Need Help? View Sallie Mae Servicing Data Training modules **Download Reports** User guides (ReportServer) Applications awaiting certification Account settings Change my pass /ord View results Filter Export nge my challenge **Disbursement rosters** The Search Criteria page displays. 2. Enter the SSN or last and first name.

- 2. Enter the SSN or last and first ha
- 3. Click the **Submit** button.

The Application/Loan Summary page displays.

4. Click the View/Update link.

The Application/Loan Details page displays.

(Continued on the next page)

## Quick Reference: Cancel/Refund Loan

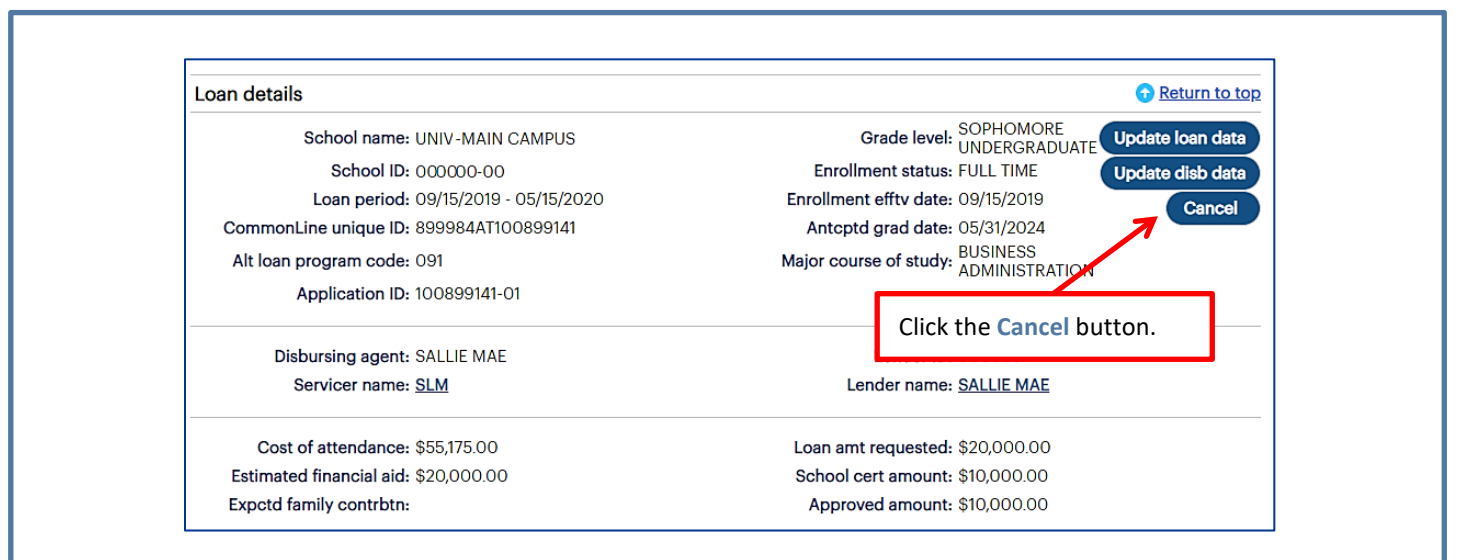

5. Click the Cancel button located in the Loan Details section of the page.

The Cancel/Refund Loan page displays.

| Smart Option Student Loan (0                                                                                                    | 91)                                                                                                    | Need Help?<br>Training mod                      | lules                                             |                |                             |                            |           |
|----------------------------------------------------------------------------------------------------|----------------------------------------------------------------------------------------------------|-------------------------------------------------|---------------------------------------------------|----------------|-----------------------------|----------------------------|-----------|
| Borrower                                                                                                    | Borrower                                                                                                    |                                                 |                                                   |                |                             |                            |           |
| Name<br>SSN<br>Date of birth                                                                                                    | e: ALICE ADAMS<br>l: 666-52-5210<br>h: 03/01/1997                                                                                                    | ſ                                               | Enter chan                                        | ges to the     | enrollment                  | :                          |           |
| Loan details                                                                                                    |                                                                                                    |                                                 | status usin                                       | g the New      | value fields                | sentatives                 |           |
|                                                                                                    | Current value                                                                                                    | New value                                       | in the Loan                                       | Details se     | ection.                     | urs:                       |           |
| Approved amoun                                                                                                    | t: \$10,000.00                                                                                                    |                                                 |                                                   |                | Phone: 844                  | n. ET<br>8-ASSIST          |           |
| Loan statu                                                                                                    | E FULLY DISBURSED                                                                                                    |                                                 |                                                   |                | (844-827-74<br>Internationa | 78)<br>II: 877-456-6221    |           |
| Loan period begin date                                                                                                    | e: 09/15/2019                                                                                                    |                                                 | K                                                 | 1              | D1                          | 151.1010                   |           |
| Loan period end date                                                                                                    | e: 05/15/2020                                                                                                    |                                                 |                                                   |                | Enter chang                 | es to the d                | disbursem |
|                                                                                                    |                                                                                                    |                                                 |                                                   |                |                             |                            |           |
| Enroliment status                                                                                                    | : FULL TIME (F)                                                                                                    | Select Enrollme                                 | nt Status 🔹                                       |                | using the fie               | lds in the                 |           |
| Enrollment status                                                                                                    | FULL TIME (F)                                                                                                    | Select Enrollme                                 | nt Status 🔻                                       |                | using the fie               | elds in the                | soction   |
| Enrollment statu:<br>Last date of attendance                                                                                                    | s: FULL TIME (F)<br>n: N/A                                                                                                    | Select Enrollme                                 | nt Status 🔹                                       |                | using the fie<br>Disburseme | elds in the<br>ent Details | section.  |
| Enrollment statu:<br>Last date of attendance<br>Disbursement details                                                                                                    | 8: FULL TIME (F)<br>9: N/A                                                                                                    | Select Enrollme                                 | nt Status 🔹                                       |                | using the fie<br>Disburseme | elds in the<br>ent Details | section.  |
| Enrollment status<br>Last date of attendance<br>Disbursement details<br>Disb status                                                                                                    | s: FULL TIME (F)<br>:: N/A<br>Disb date                                                                                                    | Select Enrollme                                 | nt Status v                                       | Net refund amt | using the fie<br>Disburseme | elds in the<br>ent Details | section.  |
| Enrollment status Last date of attendance Disbursement details Isb status 1 DISBURSED                                                                                                    | <ul> <li>FULL TIME (F)</li> <li>N/A</li> <li>Disb date</li> <li>04/06/2020</li> </ul>                                                                                                    | Select Enrollme Gross amt \$5,000.00            | nt Status v<br>Net disb amt<br>\$5,000.00         | Net refund amt | using the fie<br>Disburseme | elds in the<br>ent Details | section.  |
| Enrollment status Last date of attendance Disbursement details Disb status 1 DISBURSEDSelect Status                                                                                                    | E FULL TIME (F)     N/A     Disb date     O4/06/2020     ✓                                                                                                    | Select Enrollme<br>Gross amt<br>\$5,000.00      | nt Status   Net disb amt \$5,000.00               | Net refund amt | using the fie<br>Disburseme | elds in the<br>ent Details | section.  |
| Enrollment status Last date of attendance Disbursement details Disb status 1 DISBURSED                                                                                                    | E FULL TIME (F)     N/A     Disb date     O4/06/2020     ▼                                                                                                    | Select Enrollme Gross amt \$5,000.00            | nt Status   Net disb amt \$5,000.00               | Net refund amt | using the fie<br>Disburseme | elds in the<br>ent Details | section.  |
| Enrollment status<br>Last date of attendance<br>Disbursement details<br>DisburseD<br>- Select Status<br>Consummated<br>2 DISBURSED                                                                                                    | trime (F)     trime (F)     trime (F) | Select Enrollme Gross amt \$5,000.00 \$5,000.00 | nt Status    Net disb amt  \$5,000.00  \$5,000.00 | Net refund amt | using the fie<br>Disburseme | elds in the<br>ent Details | section.  |
| Enrollment status<br>Last date of attendance<br>Disbursement details<br>DisburseD<br>- Select Status<br>- Consummated<br>2 DISBURSED<br>- Select Status                                                                                                    | E FULL TIME (F)     N/A     Disb date     O4/06/2020     O4/06/2020     V                                                                                                    | Select Enrollme Gross amt \$5,000.00 \$5,000.00 | Net disb amt<br>\$5,000.00<br>\$5,000.00          | Net refund amt | using the fie<br>Disburseme | elds in the<br>ent Details | section.  |
| Enrollment status Last date of attendance Disbursement details DisburseD Select StatusSelect StatusSe | E FULL TIME (F)     N/A     Diab date     O4/06/2020     ✓     O4/06/2020     ✓                                                                                                    | Select Enrollme Gross amt \$5,000.00 \$5,000.00 | nt Status    Net disb amt  \$5,000.00  \$5,000.00 | Net refund amt | using the fie<br>Disburseme | elds in the<br>ent Details | section.  |

NOTE: The specific transactions that can be performed on this page depend upon the loan program and the status of the loan and its disbursements.

6. Enter changes to the enrollment status using the New Value fields in the Loan Details section of the page.

(Continued on the next page)

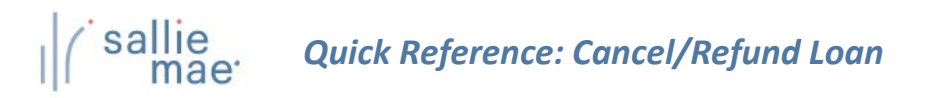

 Enter changes to the disbursements using the fields in the Disbursement Details section of the page. If a disbursement has already been disbursed and you are making a partial refund, you must also enter the net refund amount in the Net Refund Amt text box.

NOTE: If you cancel or return a first disbursement, the second disbursement does not automatically cancel. If the second disbursement also needs to be cancelled, you will need to choose that option from the appropriate drop-down list. If the disbursed funds have been consummated, select the **Consummated** check box.

8. Click the Review Changes button.

The Review Changes page displays.

| 01 |              | Ident Loan (031)       |               |               |           |             |  |  |
|----|--------------|------------------------|---------------|---------------|-----------|-------------|--|--|
| Bo | orrower      |                        |               |               |           |             |  |  |
|    |              | Name:                  | ALICE A       | DAMS          |           |             |  |  |
|    |              | SSN:                   | 666-52-       | 5210          |           |             |  |  |
|    |              | Date of birth:         | 03/01/19      | 997           |           |             |  |  |
| Lo | oan details  |                        |               |               |           |             |  |  |
|    | Loan p       | eriod: 09/15/2         | 019 to 05     | 5/15/2020     |           |             |  |  |
|    | Changed Fie  | ld                     | Current Value |               | New Value |             |  |  |
|    | Enrollment S | tatus                  | FULL TIME (F) |               | WITHDR    | WITHDRAWN   |  |  |
|    | Last Date of | ast Date of Attendance |               | N/A           |           | 020         |  |  |
| Di | sbursement   | details                |               |               |           |             |  |  |
|    | Disb date    | Changed field          |               | Current value |           | New value   |  |  |
| 1  | 04/06/2020   | Disb status            |               | DISBURSED     | (         | CANCELLED   |  |  |
|    |              | Consummated            |               | N/A           | (         | CONSUMMATED |  |  |
| 2  | 04/06/2020   | No change              |               |               |           |             |  |  |
|    |              |                        |               |               |           |             |  |  |

9. Verify your requested changes and click the Submit button.

A confirmation page displays indicating whether the change passed, failed, or is pending:

- If pending, the school is not signed up for auto-debit and the entry will remain in a pending status until the school sends a check or initiates an ACH to return the funds.
- If failed, there will be a link to click to find the reason why the change failed.

The Cancel/Refund Loan process is complete.